# GRUNDIG

# Televizor

Kratke korisničke upute **Televizija** 

Sažeto uputstvo za upotrebu

# ΤV

Hurtig brugervejledning

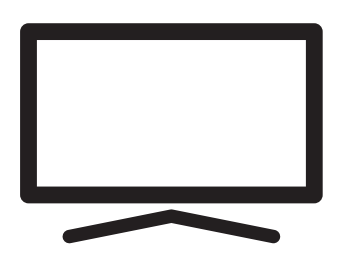

50 GGU 7902B

# HR / SR / DA

Document Number: DGM803-KV / 12/15/21 18:24

## Detaljni korisnički priručnik

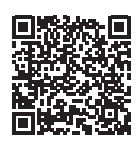

Za pojedinosti o tome kako koristiti priručnik skenirajte QR kod pomoću mobilnog uređaja i posjetite www. grundig.com.

## **EU direktive**

Ovaj proizvod sukladan je sljedećim EU direktivama: 2014/53/EU, 2009/125/EC, 278/2009, 642/2009, 2017/1369/EU, 1062/2010, 2011/65/EU, 2019/2013/ EU, 2019/2021/EU.

Kopiju izjave o sukladnosti (DoC) možete zatražiti;

Posjetite http://www.grundig.com/ download/doc

AT, BE, BG, CH, CY, CZ, DE, DK, EE, ES, FI, FR, GB, GR, HU, IE, IS, IT, LI, LT, LU, LV, MT, NL, NO, PL, PT, RO, SE, SI, SK, HR, TR.

Pojas 5150-5350 MHz ograničen je samo za upotrebu u zatvorenom. (Za modele s ugrađenom opcijom Wi-Fi/Bluetooth ili ugrađenom opcijom Wi-Fi).

Ovaj uređaj može se koristiti i u državama izvan Europe.

# Sadržaj

- 2 EU direktive
- 3 O televizoru
- 3 Namjena
- 3 Sigurnost
- 5 Informacije o zaštiti okoliša
- 6 Sadržaj pakiranja
- 7 Instalacija ili postavljanje na zid
- 8 Priključci
- 9 Brojčana tipkovnica
- 9 Umetanje baterija u daljinski upravljač
- 10 Daljinski upravljač
- Početno podešavanje i podešavanje televizora
- 15 Uključivanje i isključivanje
- 15 Odabir načina rada televizora
- 15 Odabir tipa antene u načinu rada televizora
- 15 Izravni odabir kanala
- 15 Postupni odabir kanala
- 16 Odabir kanala na popisu kanala
- 16 Odaberite izvora signala
- 16 Odabir glasnoće
- 16 Isključivanje zvuka
- 16 Elektronički programski vodič
- 16 Kreiranje popisa favorita
- 16 Odabir popisa favorita
- 17 Snimanje s digitalnih televizijskih kanala
- 17 "Pauziranje" programa sa zadržavanjem slike i neprekidno snimanje programa
- 18 Preuzimanje aplikacija
- 18 Upotreba Chrome Cast (Google Cast) na Android ili iOS mobilnom uređaju
- 19 Dodatne informacije
- 20 Licencije
- 20 Kratice/pokrate
- 20 Čišćenje televizora

# O televizoru

- ■Televizor Android TV<sup>™</sup> omogućuje vam pristup omiljenim televizijskim emisijama, filmovima, uslugama dostupnim uz pretplatu, pjesmama, slikama, igrama i aplikacijama.
- Televizor možete koristiti za gledanje televizijskih emisija na DVB-S, DVB-T i DVB-C.
- Brojne funkcije televizora zahtijevaju internetsku vezu.. Televizor je opremljen funkcijom WLAN i priključkom LAN.

## Namjena

- Televizor je namijenjen upotrebi u suhim prostorijama.
- Televizor koristite s isporučenim stalkom ili odgovarajućim VESA kompletom za instalaciju.
- Televizor je primarno namijenjen za reprodukciju televizijskih programa, sadržaja koji se prenose internetskom vezom te audio/video-materijala s vanjskih uređaja. Bilo koja druga primjena strogo se zabranjuje.

Nije namijenjen za upotrebu kao zaslon za prikaz informacija ili pretežno kao računalni monitor. Ako se duže vrijeme prikazuje nepokretna slika ili slika koja nije u punom formatu tada neko vrijeme na zaslonu ostaju vidljivi tragovi.

To nije kvar na temelju kojeg imate pravo na jamstveni zahtjev.

## Transport proizvoda

Prije transporta iskopčajte proizvod iz strujne utičnice. Odspojite kabel antene i drugih vanjskih uređaja spojenih na televizor. Ako originalna kutija pakiranja proizvoda nije dostupna, zamotajte ga zaštitnom folijom sa zračnim jastučićima ili debelim kartonom i pobrinite se da se ne ošteti za vrijeme transporta.

## Sigurnost

### 

#### Opasnost od nezgoda koje su izazvale električne instalacije

VAŽNE SIGURNOSNE UPUTE - ČUVAJTE UPUTE ZA BUDUĆU UPOTREBU

Odmah slijedi: Pročitajte sva upozorenja, upute, ilustracije i specifikacije dostavljene s ovim uređajem.

- LED svjetlo pripravnosti isključuje se kada je odspojen strujni utikač. Ako LED svjetlo pripravnosti svijetli to znači da je vaš uređaj ukopčan u strujnu utičnicu.
- Ne rastavljajte televizor. To može dovesti u pitanje sigurnost te poništiti jamstvo ako se televizor rastavi.
- Televizor može raditi samo sa strujnim kabelom ili AC/DC adapterom isporučenim s proizvodom.
- Ne rukujte televizorom ako je oštećen strujni kabel ili AC/DC adaptor (ako je isporučen).
- Ako utikač na televizoru ima uzemljeni kontakt, tada umetnite utikač u uzemljenu utičnicu.
- Televizor uključite u strujnu utičnicu samo nakon što ste priključili vanjske uređaje i antenu.
- Zaštitite televizor od vlage. Na televizor ne stavljajte posude s vodom (poput vaza).

### Opasnost od požar

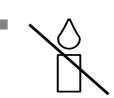

Spriječite širenje požara i držite svijeće i druge izvore otvorenog plamena podalje od ovog proizvoda u svakom

trenutku.

- Ne prekrivajte ventilacijske otvore na televizoru.
- Za vrijeme grmljavinskog nevremena uvijek iskopčajte strujni utikač i atenski utikač.
- Svijeće i druge izvore otvorenog plamena držite podalje od televizora.
- Ne izlažite baterije ekstremnoj vrućini poput sunčevog svijetla, vatre i slično.
- Koristite samo baterije iste vrste (robne marke, veličine, svojstava). Ne koristite zajedno iskorištene i nove baterije.
- Uređaj spojen na zaštitno uzemljenje instalacija u građevini putem strujnog priključka ili putem drugog uređaja s priključkom na zaštitno uzemljenje - i na televizijski distribucijski sustav pomoću koaksijalnog kabela, u određenim okolnostima može izazvati požar. Priključak na kabelski distribucijski sustav mora se izvršiti pomoću uređaja koji osigurava električnu izolaciju ispod određenog frekvencijskog raspona.

#### Kriteriji sučelja

Ovaj proizvod je proizveden tako da je kompatibilan s telekomunikacijskim mrežama.

## 

#### Ozlijede izazvane padom televizora

Televizor nikad ne stavljajte na nestabilnu površinu. Televizor može pasti i izazvati tešku ozljedu, koja u izoliranim slučajevima može izazvati smrt. Pridržavajte se sljedećim mjera opreza:

- Pobrinite se da stalak ili drugi namještaj na koji ćete staviti televizor bude dovoljno čvrsti da može izdržati težinu televizora.
- Pazite da televizor ne viri izvan dimenzija namještaja na kojem se nalazi.
- Ne stavljajte televizor na visoki namještaj jer postoji opasnost od prevrtanja ormarića, komoda i polica za knjige. Ako nemate drugog izbora, pričvrstite namještaj i televizor na zid i tako spriječite prevrtanje.
- Ne stavljajte televizor na tkaninu ili druge materijale koji se nalaze između televizora i namještaja.
- Upozorite djecu kako postoji opasnost od penjanja na namještaj ako žele dohvatiti televizor.
- Vodite računa o gore spomenutim upozorenjima svaki put kada mijenjate mjesto na kojem se nalazi televizor.

## UPOZORENJE

# Skraćeni vijek trajanja zbog visoke radne temperature

- Ne stavljajte televizor blizu uređaja za grijanje i ne izlažite ga izravnoj sunčevoj svjetlosti.
- Osigurajte odgovarajuću ventilaciju i održavajte razmak od barem 10 cm oko televizora.

#### Gubitak boje namještaja zbog gumenih nožica

Površina nekog namještaja može izgubiti boju ako dođu u kontakt s gumom. Kao zaštitu za namještaj možete staviti komad stakla ili plastike ispod stalka. Ne koristite tekstilne podloge ili podmetače poput miljetića.

## Informacije o zaštiti okoliša

.

Baterije ne zbrinjavajte s komunalnim otpadom. Iskorištene baterije trebaju se

vratiti u trgovine ili ih treba odnijeti u javne sabirne centre. Na ovaj način pomažete zaštititi okoliš.

X

Ne zbrinjavajte proizvod s normalnim komunalnim otpadom na kraju njegovog

vijeka trajanja. Odnesite ga u reciklažni centar za recikliranje električne i elektroničke opreme.

 Svakako odvojeno zbrinite ambalažni materija proizvoda u skladu sa smjernicama lokalnih vlasti tako da ga se može reciklirati na način koji je siguran po okoliš.

### Savjeti za uštedu energije

■ Televizor prebacite u način pripravnosti ako ga nećete koristiti neko vrijeme. U načinu pripravnosti televizor troši jako malo energije (≤ 0,5 W). Ako duže vrijeme nećete koristiti televizor, tada ga isključite pomoću gumba uključivanja/isključivanja ako postoji ili iskopčajte strujni kabel iz strujne utičnice. Kada isključite televizor ili ga iskopčate iz strujne utičnice tada uključeni tajmer i programirano snimanje neće raditi.

- Odaberite mjesto na kojem izravno sunčevo svjetlo ne pada izravno na zaslon. Tako možete odabrati slabije pozadinsko svjetlo i omogućiti uštedu energije.
- Televizor koristi manje energije kada je smanjeno osvjetljenje.

#### Elektromagnetske smetnje

- Uređaji spojeni na provodi (satelitski prijemnik, uređaj za reproduciranje DVDova, itd.) ili uređaji koji emitiraju signal (ruter i sl.) u blizini proizvoda mogu izazvati smetnje u slici i šum u zvuku.
- Priključni kabeli koji se koriste s proizvodom moraju biti kraći od 3 m.
- Ako proizvod ne radi zbog elektrostatičkog izboja tada ta korisnik treba isključiti i ponovno uključiti proizvod.
- Oklopljeni, HDMI-certificirati i kabeli s feritnom jezgrom trebaju se koristiti s proizvodom.
- Ako se proizvod ne može oporaviti zbog elektrostatičkog izboja tada će korisnik trebati intervenirati.

# Napomena o ažuriranju softvera

 Objašnjenja i slike u korisničkom priručniku mogu se promijeniti zbog ažuriranja softvera televizora.

## Sadržaj pakiranja

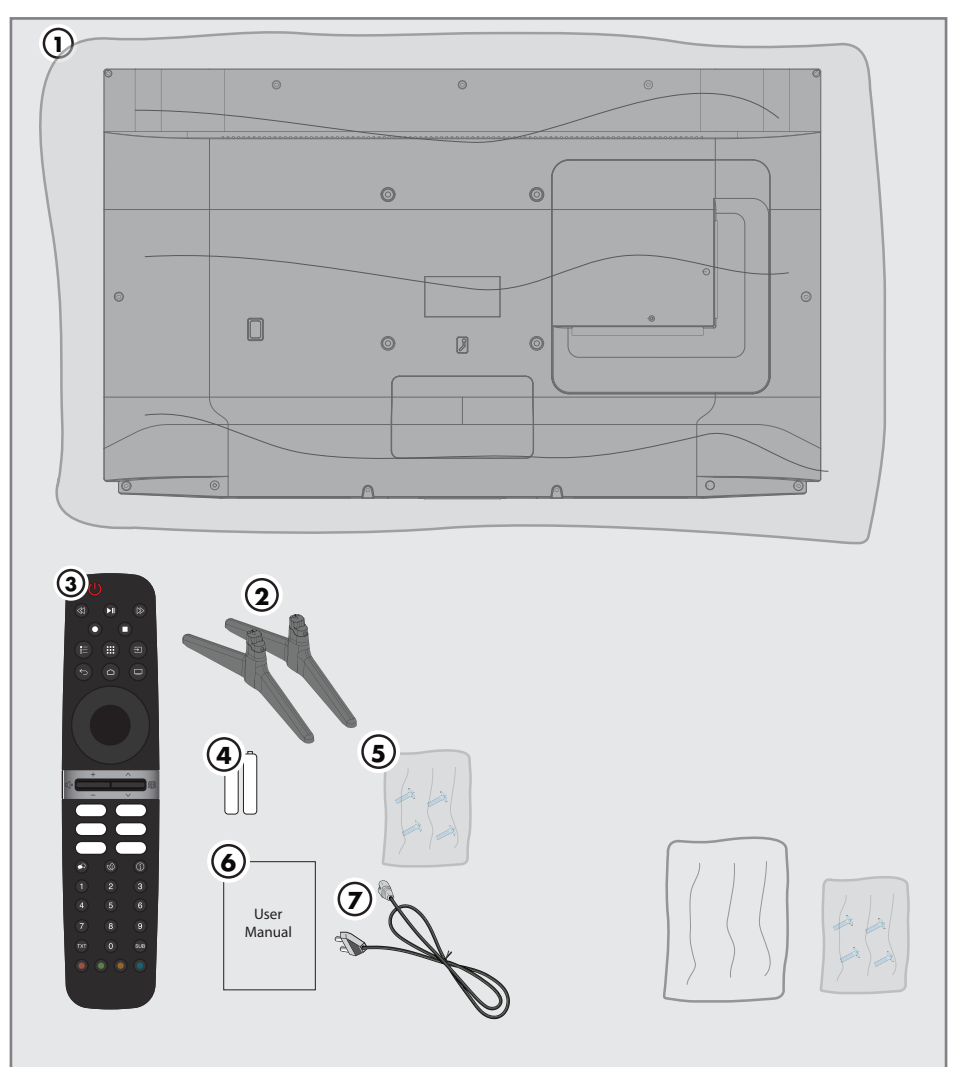

## Standardni dodatni pribor

- 1. Televizija
- 2. Stalak
- 3. Daljinski upravljač
- 4. Baterije za daljinski upravljač
- 5. Vijci i upute za postavljanje stalka
- 6. Kratke korisničke upute
- 7. Strujni kabel

6 HRVATSKI

## Neobavezni dodatni pribor

Krpa za čišćenje Vijci za zidni nosač

## Instalacija ili postavljanje na zid

 Odaberite mjesto na kojem izravno sunčevo svjetlo ne pada izravno na zaslon.

## Instalacija sa stalkom

- Za montiranje stalka pogledajte isporučene upute za instalaciju.
- Televizor postavite na čvrstu i ravnu površinu.

#### Priprema za snimanje na VESA nosač

Kontaktirajte ovlaštenog zastupnika i kupite komplet za instalaciju.

Trebate će vam:

- Škare,
- Križni odvijač.

Pridržavajte se uputa za instalaciju kompleta za instalaciju VESA.

- Postavite televizor na foliju i na glatku površinu tako da je zaslon okrenut prema dolje.
- Izrežite foliju na stražnjoj strani koristeći škare.
- Spojite potrebne kabele priključaka na televizor. Pogledajte dio "Priključci" u ovom priručniku.
- 4. Zavežite kabele tako da ne vise po podu.
- Vijcima na televizor pričvrstite VESA komplet za instalaciju i montirajte ga u skladu s uputama za instalaciju.

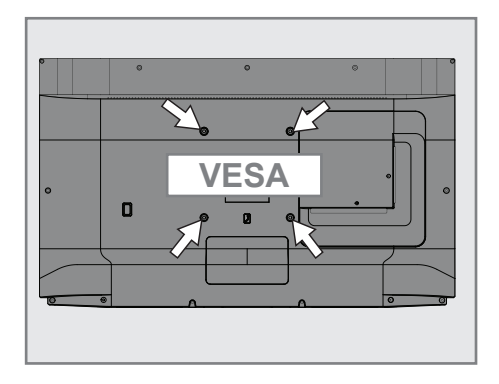

## Priključci

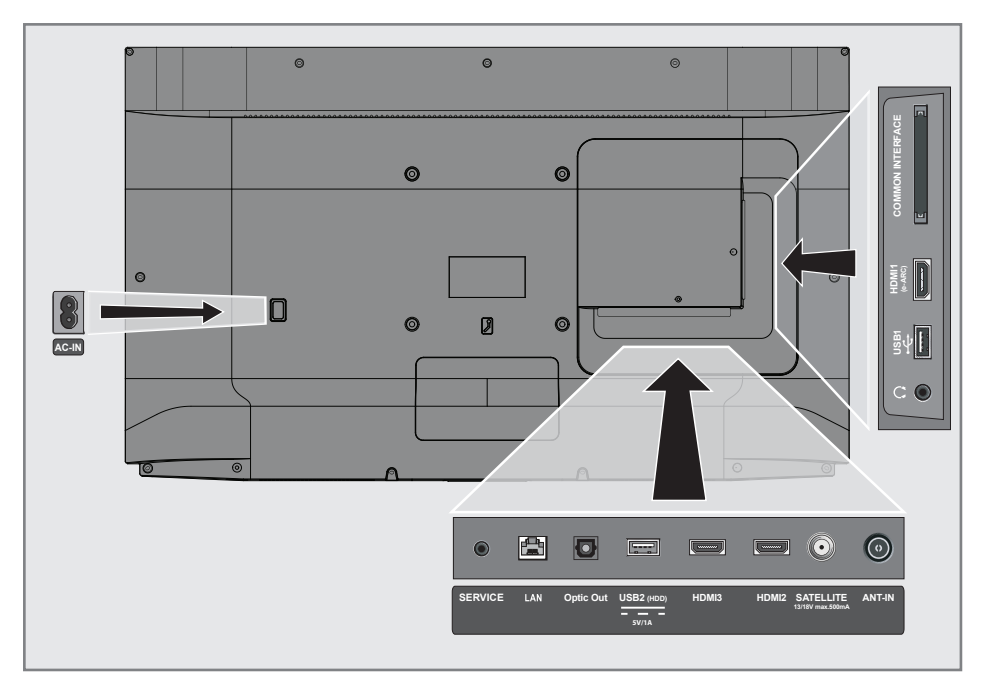

- AC IN: Ulaz za strujni kabel.
- SERVIS: Samo za servis.
- LAN: Mrežna veza.
- Optic Out: optički audio-izlaz.
- USB2 (HDD): Za vanjske podatkovne medije.
- HDMI3: Ulaz za digitalni zvuk i slikovne podatke.
- HDMI2: Ulaz za digitalni zvuk i slikovne podatke.
- SATEILITE: Ulaz za signal satelitske antene. Prikladno za SCR sustav jednostrukog kabela.
- ANTENSKI ULAZ: Ulaz za kabel antene (zemaljska antena ili kabelska veza).
- O: Vanjski audio-izlaz ili utikač za slušalice s adapterom.
- **USB 1:** Za podatkovni medij i tipkovnicu.
- HDMI1 (e-ARC): Ulaz za digitalni zvuk i slikovne podatke.

**CI:** Za CA module za primanje kodiranih kanala.

8 HRVATSKI

## Brojčana tipkovnica

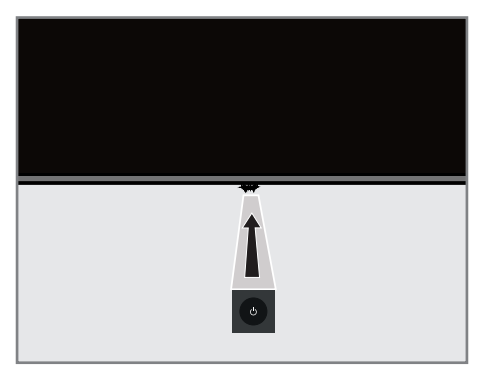

# Uključivanje televizora iz načina pripravnosti

 Pritisnite O za uključivanje televizora iz načina pripravnosti.

## Prebacivanje televizora u način pripravnosti i uključivanje iz načina samoisključivanja

- Televizor će se prebaciti u način samoisključivanja kada nakratko pritisnete & dok je televizor uključen.
- Televizor će se uključiti iz moda samoisključivanja kada nakratko pritisnete U dok je televizor u načinu samoisključivanja.

# Prebacivanje televizora u način pripravnosti

- Pritisnite Φ na 5 sekundi i prebacite televizor u način pripravnosti.
   Prikazat će se izbornik isključivanja.
- 2. Odaberite OK i za potvrdu pritisnite
- Televizor se prebacuje u način pripravnosti.

## Umetanje baterija u daljinski upravljač

- 1. Otvorite odjeljak baterije.
- Umetnite baterije kako je označeno na dnu odjeljka za baterije (2 x micro / RO3/AAA).
- 3. Zatvorite odjeljak baterije.

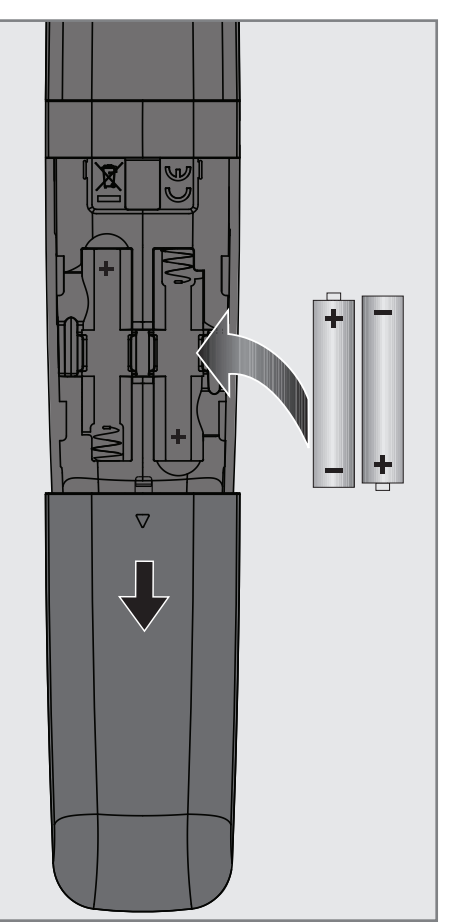

## Daljinski upravljač

| Uključuje/isključuje –<br>televizor (pripravnost)           |       | — Snimaj, reproduciraj,<br>pauziraj, naprijed, natrag.                                                                        |
|-------------------------------------------------------------|-------|----------------------------------------------------------------------------------------------------|
| Otvara izbornike različitih _<br>funkcija                   |       | — Odabir ulaza                                                                                                    |
| Otvara izbornik doma -                                      |       | — Aplikacije                                                                                                    |
| Vraća natrag izbornike za –<br>jednu razinu                 |       | — Izlazi iz izbornika i<br>aplikacija i prebacuje se u<br>način rada televizora.                                              |
| Potvrduje/aktivira različite –<br>funkcije                  |       | — Gumbi sa strelicama<br>gore/dolje, desno/lijevo                                                                             |
| Prilagođavanje glasnoće _<br>zvuka.                         |       | — Odabir kanala korak po<br>korak                                                                                             |
| Uključuje/isključuje zvuk<br>(prigušuje).                   |       | Otvara elektronički TV<br>vodič.                                                                                              |
|                                                             |       | — Prečaci aplikacije                                                                                                    |
| – Odabir jezika zvuka<br>– Otvara/zatvara ECO<br>način rada |       | — Prikaz informacija                                                                                                    |
|                                                             | 4 5 6 | — Izravni odabir kanala                                                                                                    |
| Prebacivanje između –<br>teleteksta i načina<br>televizora  |       | <ul> <li>Otvaranje početnog</li> <li>izbornika</li> <li>Odabire/aktivira različite</li> <li>funkcije u izbornicima</li> </ul> |
|                                                             |       |                                                                                                    |

## Upravljanje pokazivačem

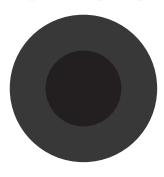

Pomiče pokazivač gore i dolje po izbornicima. Pomiče pokazivač lijevo/ desno u izbornicima Aktivira različite funkcije.

## Početno podešavanje i podešavanje televizora

- Spojite kabele antene i vanjskih uređaja.
- 2. Umetnite strujni utikač u utičnicu.
- Uključite televizor pomoću () na daljinskom upravljaču.
  - Nakon nekog vremena na zaslonu će se pojaviti izbornik dobrodošlice.
- 4. Odaberite jezik.
  - Pokazat će se izbornik dodatni pribor.
     Ako ne želite uparit Bluetooth dodatni pribor pritisnite (5)

#### Napomena:

- Televizor možete podesiti na 2 načina.
  - »Brzo podešavanje« Ako imate Android telefon tada možete jednostavno prebaciti mrežne postavke i postavke računa s telefona.
  - »Ručno podešavanje« Ako nemate Android telefon tada možete ručno unijeti sve postavke.
  - Za brzo podešavanje nastavite od članka 5;
    - <u>ili</u>
  - Za ručno podešavanje nastavite od članka 14.

#### Brzo podešavanje

- 5. Odaberite »Nastavi«.
- 6. Pridržavajte se uputa prikazanih na zaslonu televizora.
  - Nakon toga pojavit će se izbornik
     »Pravila zaštite privatnosti na mreži«.
- 7. Odaberite »Prihvati«.
  - Prikazat će se izbornik »Uvjeti pružanja usluge«.
- 8. Odaberite »Prihvati«.
  - Prikazat će se izbornik » Google usluge«.
- 9. Odaberite »Prihvati«.

10. Prikazat će se izbornik » Google pomoćnik«. Potvrdite » Nastavi « pritiskom na Za dobivanje osobnih rezultata potvrdite » Otvori « pritiskom na

#### <u>ili</u>

Odaberite »Ne, hvala« i potvrdite pritiskom na

 Za primanje poruka e-pošte koje će vam omogućiti praćenje najnovijih funkcija pomoćnika potvrdite s »Da« pomoću

<u>ili</u>

Koristite »**∨**« ili »**∧**« i odaberite »Ne« te potvrdite s **●**.

- Odaberite aplikaciju koju želite instalirati s popisa preporučenih aplikacija i za nastavak odaberite »Nastavi« i potvrdite s .
- 13. Završeno je podešavanje Androida.
   Pritisnite ≥ za prikaz funkcija uređaja.

#### Napomena:

 Nastavite od članka 28 ako ste obavili brzo podešavanje.

#### Ručno podešavanje

- 14. Odaberite »Preskoči«.
- 15. Bežičnu mrežu odaberite s ∨ ili ∧ ili pritisnite
- Pomoću tipkovnice na zaslonu unesite lozinku bežične mreže, odaberite ✓ i pritisnite .
  - Prikazat će se poruka »Spoji se na mrežu......«a zatim će se prikazati poruka »Uspješno spajanje na mrežu«.
  - Nakon toga pojavit će se izbornik
     »Pravila zaštite privatnosti na mreži«.
- 17. Odaberite »Prihvati«.
  - Prikazat će se izbornik prijave na Google račun.

18. Potvrdite »Prijavu« s

<u>ili</u>

za nastavak bez prijave, odaberite »Preskoči« i potvrdite s .

- Odaberite → i pritisnite za nastavak nakon unosa adrese e-pošte pomoću tipkovnice na zaslonu.
- 20.Odaberite → i pritisnite za nastavak nakon unosa lozinke pomoću tipkovnice na zaslonu.
- 21. Pridržavajte se uputa prikazanih na zaslonu televizora.
  - Kada se dovrši podešavanje prikazat će se izbornik »Uvjeti pružanja usluge«.
- 22.Odaberite »Prihvati«.
  - Prikazat će se izbornik » Google usluge«.
- 23.Odaberite »Prihvati«.
- 24. Prikazat će se izbornik » Google pomoćnik«. Potvrdite » Nastavi « pritiskom na Za dobivanje osobnih rezultata potvrdite » Otvori « pritiskom na ili

Odaberite »Ne, hvala« i potvrdite pritiskom na

25.Za primanje poruka e-pošte koje će vam omogućiti praćenje najnovijih funkcija pomoćnika potvrdite s »Da« pomoću

<u>ili</u>

Koristite »**∨**« ili »**∧**« i odaberite »Ne« te potvrdite s .

- 26.Odaberite aplikaciju koju želite instalirati s popisa preporučenih aplikacija i za nastavak odaberite »Nastavi« i potvrdite s
- Završeno je podešavanje Androida. Pritisnite > za prikaz funkcija uređaja.
- 28.Odaberite državu.
- 29.Za podešavanje lozinke pritisnite

- 30. Unesite lozinku »1 2 3 4« pomoću »1...0« na prikazanom zaslonu lozinke i pritisnite
- Ponovno unesite lozinku »1 2 3 4« pomoću »1...0« na prikazanom zaslonu potvrde.
  - Prikazat će se izbornik »Odabir načina rada televizora«.
- 32.Potvrdite »Dom« s

<u>ili</u>

Koristite »**∨** ili »**∧**« i odaberite »Trgovinu« i potvrdite s .

- »Dom« je način rada najprikladniji za energetsku učinkovitost kada se televizor koristi u kućanstvu.
- »Trgovina« je način rada najprikladniji za demo prikaz fiksnih postavki za prikaz u trgovini.
- 33.Za uključivanje ugrađene Chromecast funkcije , odaberite »Uključeno« i potvrdite s ;;

<u>ili</u>

Koristite ∨ ili ∧ i odaberite »Isključeno« te potvrdite s

## Važno:

- Držanje ugrađene funkcije Chromecast neprekidno uključenom povećava potrošnju energije.
- 34.Odabir vrstu antene.
- 35. Idući postupak ovisi o odabranoj vrsti antene. Pridržavajte se uputa na zaslonu.
  - Za prijem DVB-S (satelite) idite na članak **38**,
  - Za prijem DVB- C (kabel) idite na članak 56
  - Za prijem DVB-T (zračno) idite na članak 63

12 HRVATSKI

## Pretraživanje satelitskih kanala

- 36.Odaberite » Satelit«.
  - Pokazat će se izbornik »Vrste satelitske antene«.

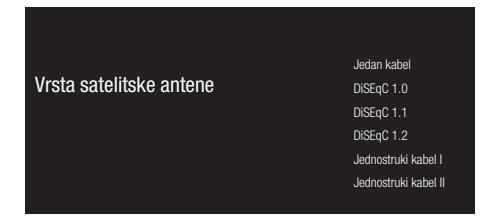

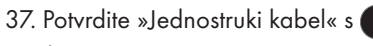

<u>ili</u>

Ovisno o satelitskom sustavu kojeg koristite, odaberite »DiSEqC 1.0«, »DiSEqC 1.1«, »DiSEqC 1.2«, »jednostruki kabel I«, »jednostruki kabel II« ili »Tone Burst« (trajanje signala) s ✔

- ili ∧ i potvrdite s
- Prikazat će se izbornik »Odaberite operatera«.

| Odabir operatera | Standardno |
|------------------|------------|
|                  | Operater   |
|                  |            |
|                  |            |
|                  |            |

- 38.Odaberite operatera i za potvrdu pritisnite .
  - Prikazat će se izbornik » LNB popis«.

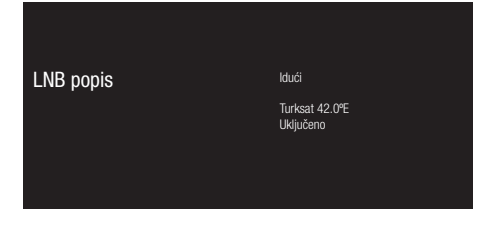

- 39.Odaberite satelit prikazan na popisu i potvrdite s
  - Prikazat će se izbornik » LNB postavke«.

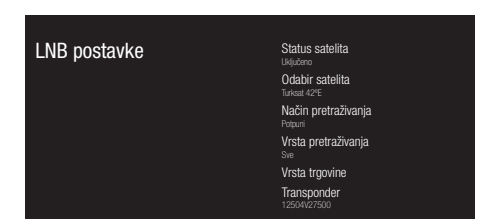

- 40.Odaberite »Status satelita« kao »Uključeno« s .
- 41. Odaberite » Odabir satelita«.
  - Pokazat će se izbornik »Odabir satelita«.

| Odabir satelita | Eutelsat 7E  |
|-----------------|--------------|
|                 | Eutelsat 9E  |
|                 | Hotbird 13E  |
|                 | Astra1 19.2E |
|                 | Astra3 23.5E |
|                 | Astra2 28.2E |

- 42.Odaberite satelit za koji želite obavit pretraživanje s »∨« ili »∧« i potvrdite s .
- 43.Odaberite »Način pretraživanja«.
  - Pokazat će se izbornik »Način pretraživanja«.

| Način pretraživanja | Mrežni  |
|---------------------|---------|
|                     | Potpuni |
|                     |         |
|                     |         |
|                     |         |
|                     |         |

- 44.Odaberite »Mrežni« ili »Potpuni« s »V« ili »∧« i potvrdite s .
- 45.Odaberite » Vrstu pretraživanja«.
  - Pokazat će se izbornik »Vrsta pretraživanja«.

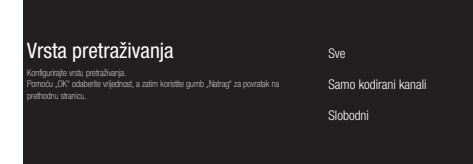

- 46.Za odabir želite li pretražiti samo slobodne digitalne kanale (slobodni) ili samo kodirane digitalne kanale (kodirani) ili oboje (slobodni + kodirani) tada pritisnite »V« ili »∧« i odaberite »Sve«, »Samo kodirani kanali« ili »Slobodni« i za potvrdu pritisnite ●.
- 47. Odaberite » Vrstu trgovine«.
  - Pokazat će se izbornik »Vrsta trgovine«.

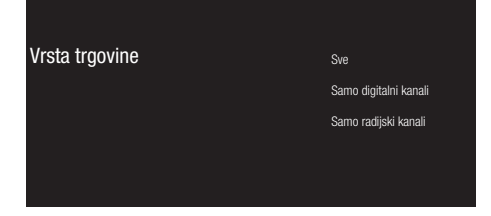

48.Za odabir želite li pretražiti digitalne kanale (slobodni) ili samo radijske kanale (radio) ili oboje (digitalni+ radijski) tada pritisnite »∨« ili »∧« i odaberite »Sve«, »Samo digitalni kanali« ili »Samo radijski kanali« i za potvrdu pritisnite .

#### Napomena:

- Ako nađete značajno manji broj kanala ili ako ne nađete signal, svakako provjerite jesu li priključak kabela, razina signala, odabir Diseqc A/B/ C/D i LNB dobro napravljeni.
- 49.Pritisnite 🕤 za povratak na prethodni izbornik nakon završetka podešavanja.
- 50.Koristite »**∨**« ili »**∧**« i odaberite »Dalje« te potvrdite s .

- 51. Za pokretanje pretraživanja kanala odaberite »Pretraži« i za potvrdu pritisnite .
  - Prikazat će se izbornik
     »Pretraživanje« i započet će pretraživanje televizijskih stanica.
  - Pretraživanje je dovršeno kada se prikaže poruka »ZAVRŠI«.
- 52.Pritisnite 🔵 za dovršetak podešavanja i izlaz.
  - Prikazat će se izbornik » Smart TV uvjeti pružanja usluge«.
- 53.Odaberite »Prihvati« i pritisnite

## Pretraživanje kabelskih kanala

- 54.Odaberite »Kabel«.
  - Pokazat će se izbornik »Pretraživanje kanala«.

Pretraživanje kanala Prv. u sodilo s ukolikom Zalel potenu postalovne kotal Krade moče pestalt tičonika, ječ prekočil og kosk. Samo digitalni kanali Preskoči pretraživanje

- 55. Podesite glavnu frekvenciju multipleks transpondera i potvrdite s za pokretanje pretraživanja kanala.
  - Pokazat će se izbornik »Konfiguriraj pretraživanje kabelskih kanala«.

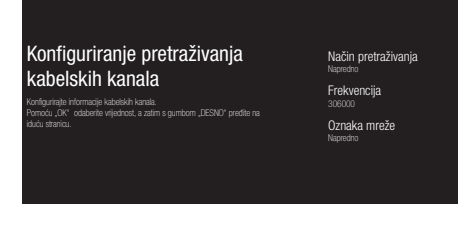

- 56.Za odabir »Načina pretraživanja«, pritisnite

- 58.Za pokretanje pretraživanja kanala pritisnite **>**.
  - Prikazat će se izbornik
     »Pretraživanje« i započet će pretraživanje televizijskih stanica.
  - Pretraživanje je dovršeno kada se prikaže poruka »ZAVRŠI«.
- 59. Pritisnite 🔵 za dovršetak podešavanja i izlaz.
  - Prikazat će se izbornik » Smart TV uvjeti pružanja usluge«.
- 60.Odaberite »Prihvati« i pritisnite

## Pretraživanje zemaljskih kanala

- 61. Odaberite » Antena«.
  - Pokazat će se izbornik »Pretraživanje kanala«.

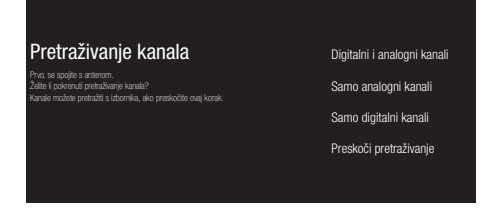

- 62.Za pokretanje pretraživanja kanala odaberite, odaberite i za potvrdu pritisnite .
  - Prikazat će se izbornik
     »Pretraživanje« i započet će pretraživanje televizijskih stanica.
  - Pretraživanje je dovršeno kada se prikaže poruka »ZAVRŠI«.
- 63.Pritisnite 🔵 za dovršetak podešavanja i izlaz.
  - Prikazat će se izbornik » Smart TV uvjeti pružanja usluge«.
- 64.Odaberite »Prihvati« i pritisnite

# Uključivanje i isključivanje

- Pritisnite () za uključivanje televizora iz načina pripravnosti.
- Pritisnite (1) za prebacivanje televizora u način mirovanja.

<u>ili</u>

Pritisnite () na 5 sekundi za prebacivanje televizora u način pripravnosti.

- Prikazat će se izbornik »Isključivanje«.
- 3. » OK« potvrdite s

## Odabir načina rada televizora

Za odabir načina rada televizora, na daljinskom upravljaču pritisnite (2);

<u>ili</u>

Odaberite aplikaciju »TV« na stavci »Aplikacije« na izborniku dom i potvrdite s

## Odabir tipa antene u načinu rada televizora

- 1. Pritisnite 🔁.
  - Treba se prikazati izbornik »Ulazi«.
- 2. Odabir vrstu antene.
- 3. 🔵 Stlačeni

# Izravni odabir kanala

 Koristite brojčane gumbe za izravan odabir kanala u načinu rada televizora.

# Postupni odabir kanala

 Pomoću postepeno odaberite televizijske Kanale u načinu rada televizora.

## Odabir kanala na popisu kanala

- Pritisnite u načinu rada televizora.
   Pokazat će se izbornik »Popis kanala«.
- Kanal odaberite s ∨ ili ∧ i potvrdite s
   .

# Odaberite izvora signala

- Pritisnite 2.
   Treba se prikazati izbornik »Ulazi«.
- 2. Odaberite izvor signala.
- 3. 🔵 Stlačeni

# Odabir glasnoće

1. Prilagodite razinu glasnoće s 🕬

# Isključivanje zvuka

1. Na okomitoj osi pritisnite 🕸

## Elektronički programski vodič

Na okomitoj osi pritisnite i pokrenite elektronički programski vodič.
 Prikazat će se elektronički programski vodič.

## Napomene:

- Nemaju svi kanali detaljni programski vodič.
- Brojne televizijske kuće imaju dnevne programa, ali bez detaljnih opisa.
- Postoje televizijske kuće koje uopće nemaju informacija o emisijama.
- 2. Pritisnite 🖸 za povratak na emitiranje.

# Kreiranje popisa favorita

- Pritisnite u načinu rada televizora.
   Pokazat će se izbornik »Popis kanala«.
- Odaberite kanal kojeg želite dodati s »▼« ili »∧« i pritisnite ○ (plavi).
- Odaberite popis favorita na koji želite dodati kanal i pritisnite . – Popis favorita označen je s √.

## Napomena:

- Isti kanal možete dodati na više popisa favorita. Odaberite popis favorita na koji želite dodati kanal i pritisnite
- 4. Pritisnite Sza povratak u izbornik » Popis kanala«.
  - Kanal dodan na popis favorite označen je s
- 5. Pritisnite 🕤 ili 🖵 za povratak na emitiranje.

## Napomena:

Ponovite korake 2 i 4 za ostale kanale koje ćete dodati na popis favorita.

# Odabir popisa favorita

- Pritisnite u načinu rada televizora.
   Pokazat će se izbornik »Popis kanala«.
- 2. O Pritisnite (žuti)
- 3. Odaberite favorite i pritisnite
- 4. Odaberite popis favorita koji želite prikazati i pritisnite
- 5. Pritisnite S ili 📮 za povratak na emitiranje.

## Snimanje s digitalnih televizijskih kanala

Možete snimati televizijske programe i reproducirati ih samo pomoću vanjskog podatkovnog medija (tvrdi disk ili USB memorije).

#### Napomene

- Snimanje se može samo napraviti pomoću SUB memorijskog štapića ili tvrdog diska s FAT i FAT32 formatom
- Ako se proizvod ne može oporaviti u načinu reprodukcije/dijeljenja/ snimanja podataka kao rezultat elektrostatičkog izboja, tada će korisnik trebati intervenirati.

## Izravno snimanje

- 1. Pritisnite **O** i spremite program koji se reproducira.
  - Snimanje započinje i vrijeme snimanja prikazuje se u donjem lijevom uglu zaslona.

### Napomena

- Možete izaći iz načina rada televizora i koristiti drugu aplikaciju za vrijeme snimanja tada će se u ovom trenutku nastaviti snimanje.
- 2. Za zaustavljanje snimanja pritisnite 🗨.

## Zakazivanje snimanja

- 1. Pritisnite 💼 u načinu rada televizora.
- Popis rasporeda odaberite s ∨ i < ili > i potvrdite s .

- Prikazat će se izbornik popisa programa.

- Potvrdite »Dodaj« s i zakažite snimanje emisije.
- Unesite informacije potrebne za registraciju i »OK« potvrdite s (zeleni).
  - Izbornik popisa programa prikazat će snimanje koje ste zakazali.

## "Pauziranje" programa sa zadržavanjem slike i neprekidno snimanje programa

Možete pauzirati svaki program koji gledate. Na primjer, ako vam zazvoni telefon dok gledate film, tada možete pauzirati film i nastaviti s gledanjem kad završite s pozivom bez da ste propustili ijednu scenu.

Prikazuje se zadnja slika koja je zamrznuta, a zadržana slika se snima na vanjskom podatkovnom mediju.

Pomoću funkcije neprekidnog snimanja televizor snima kanal kojeg trenutno gledate ovisno o tome kolika je memorija zadržane slike koju ste kreirali na vanjskom podatkovnom mediju. Stoga, možete koristiti funkciju premotavanja unatrag na kanalu kojeg gledate.

#### Napomene:

- Ako ćete spojiti vanjski podatkovni medij na televizor po prvi put te ga koristiti za zadržavanje slike, tada trebate podesiti disk.
- Za zadržavanje slike trebate aktivirati »Način rada zadržane slike«.
- 1. Pritisnite 🚺 i pauzirajte trenutni program.
- 2. Pritisnite 🚺 i nastavite program.
- 3. Pritisnite 📢 / 🚯 za brzo prebacivanje naprijed/nazad.
- Pritisnite za povratak na emitiranje uživo.

## Savjeti

- Maksimalno vrijeme zadržavanja slike je jedan sat.
- Opcija gledanja televizora s funkcijom zadržavanja slike može biti ograničena ovisno o kanalu.
- Prema zadanim postavkama prebacivanje natrag moguće je samo od točke na kojoj ste pritisnuli O.
   Televizor možete podesiti tako da se prebaci unatrag do jednog sata.

## Preuzimanje aplikacija

- Na izborniku »Dom« izaberite »Aplikacije«.
- Koristite < ili > za odabir aplikacije »Play Store« i potvrdite s . - Prikazat će se trgovina »Google Play Store«.
- Odaberite aplikaciju iz kategorije »Aplikacije«, »Igre« pomoću ≤ ili ≥ ili tražite željenu aplikaciju na stavci »Q«.
- Odaberite aplikaciju koju želite instalirati i potvrdite s
   Prikazat će se informacije o aplikaciju.
- 5. Za instalaciju aplikacije daberite »Instaliraj« i potvrdite s
  - Nakon nekog vremena, dovršit će se preuzimanje aplikacije.
- 6. Za pokretanje aplikacije, odaberite »Otvori« i potvrdite s . -Prikazat će se početni zaslon aplikacije.

## Pokretanje instalirane aplikacije

- Na izborniku »Dom« izaberite »Aplikacije«.
- Aplikaciju koju želite pokrenuti odaberite s ≤ ili > i potvrdite s
  - Prikazat će se glavni zaslon aplikacije.
- 3. Pritisnite 🕤 ili 🗖 za izlaz iz aplikacije.

## Dodavanje aplikacija na popis favorita

- Na izborniku »Dom« izaberite »Aplikacije«.
- Odaberite »+« s ≥ i potvrdite s
   Prikazat će se izbornik »Odabir aplikacije«.
- Odaberite aplikaciju koju želite dodati na izbornik dom i potvrdite s .

## Upotreba Chrome Cast (Google Cast) na Android ili iOS mobilnom uređaju

Možete prenositi fotografije, videozapise ili igre pomoću aplikacije s funkcijom Chrome Cast ili s iOS mobilnog uređaja na televizor.

#### Napomene

- Android televizor i mobilni uređaj trebaju imati instaliranu najnoviju verziju aplikacije Chrome Cast.
- Funkcija Chrome Cast radi na Android
   2.3 i novijim verzijama za Android
   uređaje i na iOS verzijama 7.0 i
   novijima za Apple iOS uređaje.
- Emitiranje s Google Chrome preglednika nije podržano na mobilnim uređajima.
- Za detaljne informacije o integriranoj funkciji Chrome Cast, pogledajte odgovarajući dio detaljnog korisničkog priručnika televizora.
- 1. Televizor i mobilni uređaj trebaju biti spojeni na istu mrežu.
- 2. Pokrenite aplikaciju s funkcijom Chromecast na mobilnom uređaju.
- 3. Na zaslonu aplikacije pritisnite **3**\_

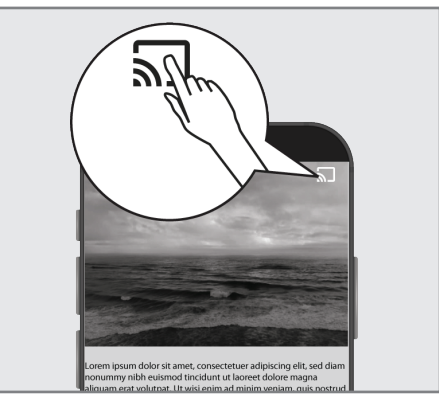

- 4. Odaberite televizor s popisa i započnite reprodukciju.
  - Sadržaj se počinje reproducirati na zaslonu televizora.

## **Dodatne informacije**

#### Zadani sateliti

15

#### LNB napajanje

13/18 V, 14/19 V dodatno, 500 mA maksimalno

#### LNB prebacivanje signala

0/22 kHz 650 mV +/- 250 mVpp

#### DiSEqC

radi kao 1.0, radi kao 1.1, radi kao 1.2

#### Raspon digitalnog prijema

Satelit

Ku pojas: 10.700 MHz ... 12.750 MHz Modulacija: DVBS QPSK, DVBS2 QPSK, 8 PSK IF pojas: 950 MHz ... 2.150 MHz Jačina signala: -25 dBm ... -65 dBm

#### Kabel (DVB-C)

Općeniti pojas: 110 MHz ... 862 MHz Modulacija: 16 QAM, 32 QAM,64 QAM, 128 QAM i 256 QAM

Brzina signalizacije: 4.0 Msym/s ... 7.2 Msym/s

#### Zračni (DVB-T)

VHF/UHF-pojas, širina frekvencijskog pojasa 7 MHz i 8 MHz FFT veličina: 2 k, 8 k Modulacija: 16 QAM, 64 QAM, QPSK Zaštitni interval: 1/4, 1/8, 1/16, 1/32

#### Zračni (DVB-T2)\*

VHF/UHF-pojas, širina frekvencijskog pojasa 7 MHz i 8 MHz FFT veličina: 1 k, 2 k, 4 k, 8 k, 16 k, 32 k Modulacija: 16 QAM, 64 QAM, 256 QAM, QPSK Zaštitni interval: 1/4, 19/256, 1/8, 19/128, 1/16, 1/32, 1/128

\* DVB-T2 je dodatno i stoga nije dostupno kod svih proizvoda.

## Predmemorirani kanali

TV/Radio 6000 (satelit – DVB-S), 1000 (kabel – DVB-C) 99 (analogni) 1000 (zračni – DVB-T) 99 (analogni)

#### Podržane medijske datoteke

Slikovne datoteke: Glazbene datoteke: Video-datoteke: jpg/jpe, bmp, png m4a, aac mov, xvid, mpg, mpe, vob, dat, trp, ts, avi, mp4, mkv

Zadržavamo pravo na tehničke promjene i pogreške.

## Licencije

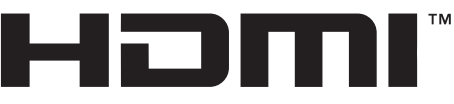

### HIGH-DEFINITION MULTIMEDIA INTERFACE

HDMI, HDMI logotip i High-Definition Multimedia Interface su zaštićeni i registrirani zaštitni znakovi HDMI Licensing LLC.

Pogledajte http://patents.dts.com za DTS patente. Proizvedeno pod licencijom DTS Licensing Limited. DTS, DTS-HD, Virtual:X i DTS-HD logotip registrirani su zaštitni znakovi ili zaštitni znakovi tvrtke DTS, Inc. u Sjedinjenim Američkim Državama i drugim državama. © 2021 DTS, Inc. SVA PRAVA PRIDRŽANA.

Dolby, Dolby Vision, Dolby Audio dvostruki D znakovi zaštitni su znakovi tvrtke Dolby Laboratories. Licensing Corporation. Proizvedeno pod licencijom Dolby Laboratories. Povjerljivi neobjavljeni materijali. Copyright: © 1992-2021 Dolby Laboratories. Sva prava pridržana.

## Objašnjenje simbola navedenih na stražnjoj strani televizora

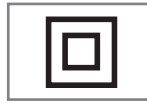

Dvostruka izolacija. Označava kako ovaj proizvod ne zahtjeva uzemljenje.

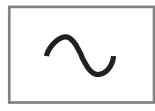

Izmjenična struja. Označava kako ovaj proizvod radi na naponu električne mreže.

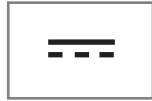

lstosmjerna struja. Pokazatelj ovaj proizvod radi samo sa strujnim (AC/ DC) adapterom.

# Kratice/pokrate

- eARC: Kanal povrata zvuka (Audio return channel), prenosi zvuk s televizora putem HDMI priključka visoke kvalitete.
- AV: Audio/video.
- CAM: Modul za primanje kodiranih televizijskih kanala.
- CI: Utor modula za primanje kodiranih televizijskih kanala.
- HbbTV: To je standard za informacije i usluge dostupne putem televizijskih signala i preko interneta te je dodatna usluga koju nude neke stanice koje emitiraju televizijske kanale.
- HD: Zajednički pojam za audio/videopodatke visoke rezolucije 720, 1080 ili 2160 crte.
- HDMI: Priključak za audio/videopodatke visoke rezolucije.
- LAN: lokalna mreža (local area network).
- VESA: Organizacija koja je razvila standard za montiranje zaslona.
- WLAN: bežična lokalna mreža (wireless local area network).

# Čišćenje televizora

Izvucite strujni kabel iz strujne utičnice. Očistite uređaj s vlažnom krpom i blagim deterdžentom. Ne koristite deterdžente koji sadrže alkohol, etilni alkohol (tzv. špirit), amonijak ili sredstva za ribanje.

Koristite vlažnu, mekanu krpu za čišćenje zaslona. Ne koristite vodu sa sapunom ili deterdžentom.